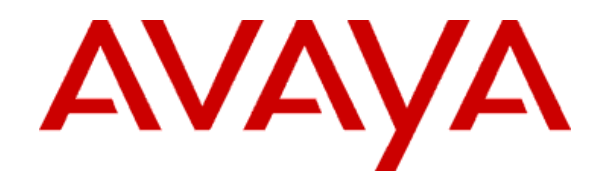

# IP Office 7.0 and BCM 6.0 – SIP Interoperability Configuration Notes

Abstract: This document provides information on how to configure a network solution with IP Office 7.0 and BCM 6.0 using SIP trunks.

© 2011 Avaya All rights reserved.

| Issue | Date           | Status | Author(s)               | Change Summary                  |
|-------|----------------|--------|-------------------------|---------------------------------|
| 1.0   | April 19, 2011 | Final  | R. Appleton,<br>A.Celer | Initial version of the document |
|       |                |        |                         |                                 |
|       |                |        |                         |                                 |
|       |                |        |                         |                                 |
|       |                |        |                         |                                 |
|       |                |        |                         |                                 |

# **Document Publication History**

# **Table of Contents**

| DOCUMENT PUBLICATION HISTORY                    | 2      |
|-------------------------------------------------|--------|
| TABLE OF CONTENTS                               |        |
| 1.0 OVERVIEW                                    | 4      |
| 1.1 CAPABILITIES                                | 4      |
| 1.2 Exclusions                                  | 4      |
| 1.3 Known Issues                                | 5      |
| 1.3.1 CFAC to remote endpoint                   | 5      |
| 1.3.2 Blind Transfer to Originating switch      | 5      |
| 1.3.3 Blind Transfer to remote switch           | 5      |
| 1.3.4 Consult Transfer To Originating switch    |        |
| 1.3.5 Consult Transfer To Remote switch         |        |
| 1.4 Network Diagram                             | 7      |
| 2.0 CONFIGURATION GUIDE                         |        |
| 2 1 ID OFFICE SOFTWARE VERSIONS                 | Q      |
| 2.2 RCM SOFTWARE VERSIONS                       |        |
| 2.2 DENI JOFT WARE VERSIONS                     |        |
| 2.3.1 IP Office SIP Trunk Keycodes              | α<br>ζ |
| 2.3.2 IP Office SIP Line                        | 10     |
| 2.3.2 IP Office SIP Line Transport              |        |
| 2.3.5 IF Office SIP Line SIP URI                | 12     |
| 2.3.5 IP Office SIP Line VoIP                   |        |
| 2.3.6 IP Office LAN1 VoIP                       |        |
| 2.3.7 IP Office Short Code                      |        |
| 2.3.8 IP Office Incoming Call Route             |        |
| 2.3.9 IP Office Incoming Call Route Destination |        |
| 2.3.10 IP Office System Telephony               |        |
| 2.4 Provisioning SIP trunks on BCM              |        |
| 2.4.1 BCM SIP Trunk Keycodes                    |        |
| 2.4.2 BCM Business Name                         |        |
| 2.4.3 BCM Trunk Routes                          |        |
| 2.4.4 BCM Destination Codes                     |        |
| 2.4.5 BCM Public Networking                     |        |
| 2.4.6 BCM SIP Trunks General Settings           |        |
| 2.4.7 BCM SIP Trunks Public Account Basic       |        |
| 2.4.8 BCM SIP Trunks Public Account Advanced    |        |
| 2.4.9 BCM SIP Trunks Public Routing Table       |        |
| 2.4.10 BCM SIP Trunks Media Parameters          |        |
| 2.4.11 BCM Set Line Assignments                 |        |
| 2.4.12 BCM Set Line Pool Access                 |        |
|                                                 | 20     |
| J.V KEFEKENUED                                  |        |

# **1.0 Overview**

# 1.1 Capabilities

This document provides a description of the solution where a network of BCMs is connected to a network of IP Offices. In this configuration single BCM is connected to a single IP Office using SIP trunks.

Basic Call:

Basic Call Completion Handling of busy called party DTMF and ring-back tone Hold and Retrieve on both ends Call Waiting presentation Called Number display Calling number and name display Abandoned call

• Call Redirection (at node level - **no network optimization**):

Call Forward Call Transfer (blind and consultative) Call Redirection, including call redirect to voicemail

• Conferencing

3-party and multi party conferencing

- FAX
- Tandem call
- Privacy-Name and Number Blocking

# 1.2 Exclusions

The following was not tested since it is not supported:

- BCM users using IP Office voicemail system
- IP Office users using BCM voicemail system

# 1.3 Known Issues

### 1.3.1 CFAC to remote endpoint

#### **Test Procedure**

- 1. Called party has CFAC to remote set on the other switch(originating switch)
- 2. Caller calls called party on remote switch
- 3. Verify ringing on the forwarded destination
- 4. Verify displays on both sets
- 5. Answer the call at the forwarded destination and verify 2-way audio
- 6. Hang up the call and verify successful call termination

25 - 30 seconds later, set C drops the call Set A still shows the call as live (timer is still going and icon is lit)

### 1.3.2 Blind Transfer to Originating switch

The target of the of the transfer will display the external line that the call is on and not the set on the other end and the transferee will display the set that did the transfer and not the target, even after the transfer is complete.

BCMIP OfficeSet ASet BSet C|-----Originate------>|||-----Transfer----->|||||||

Display of Set B is the line number that the call is on and the display of Set C is of the originator, Set A.

#### 1.3.3 Blind Transfer to remote switch

Display appears to not function correctly. If Set A on BCM calls Set B on IP Office and then IP Office transfers to Set C on BCM, then hangs up. When Set C answers call, both Set A and Set C have their display appearing as though they are both connected to Set B who has since exited the call.

| BCM          | IP Office    |
|--------------|--------------|
| Revision 1.0 | Page 5 of 28 |

Display of both Set A and Set B is that it is connected with Set C

Same display problem appears if both Set A and Set B are on IP Office and Set C is on BCM.

#### **1.3.4 Consult Transfer To Originating switch**

**Note:** same display note as in test case 1.3.2

#### 1.3.5 Consult Transfer To Remote switch

**Note:** Same display note as in test case 1.3.3

,

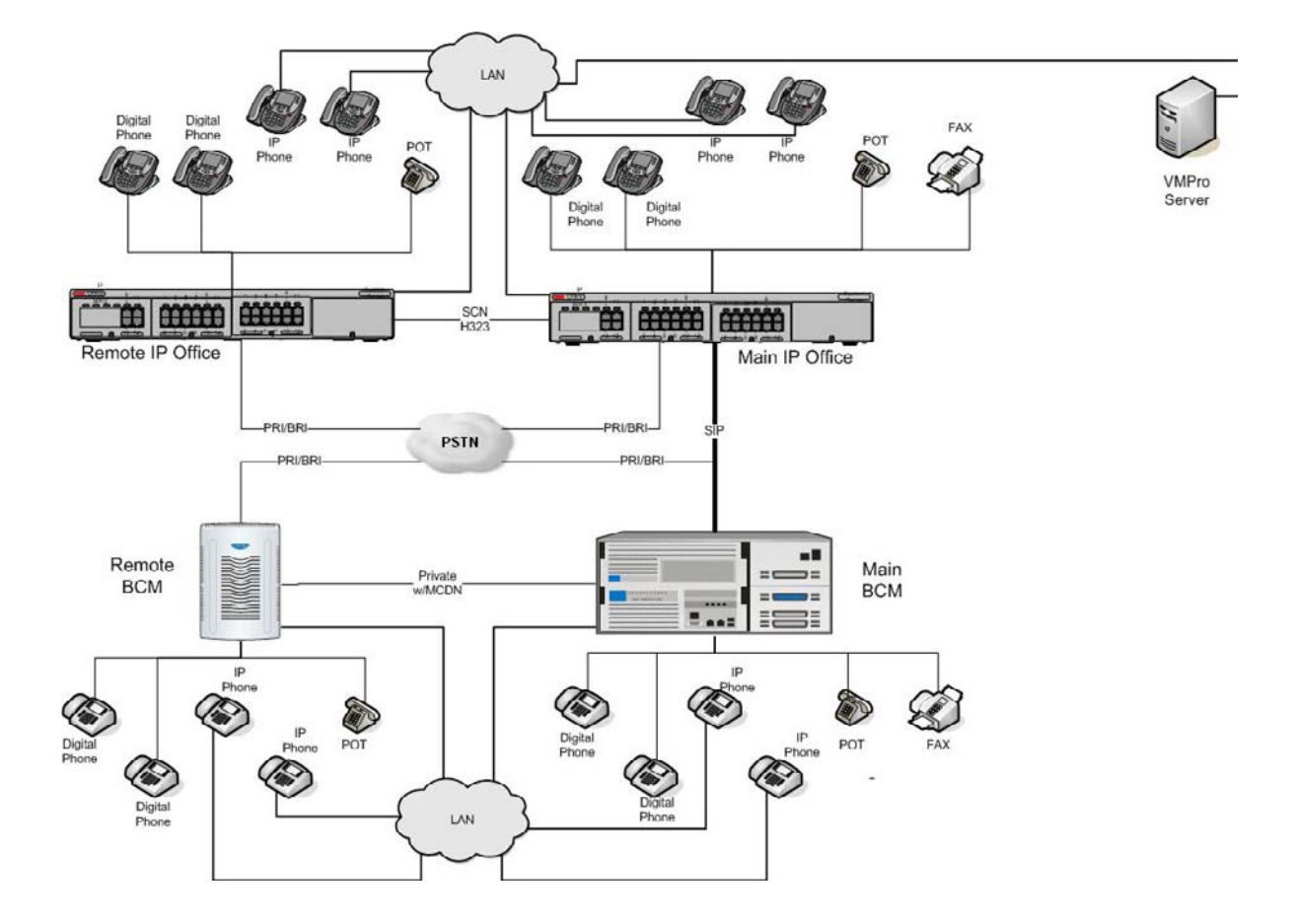

# 1.4 Network Diagram

# 2.0 Configuration Guide

# 2.1 IP Office Software Versions

o IP Office 7.0 release

# 2.2 BCM Software Versions

This Solution Configuration Guide is applicable to the following BCM Releases:

- BCM50 rls 6.0 with the latest SU
- BCM450 Rls 6.0 with the latest SU

# 2.3 Provisioning SIP trunks on IP Office

This is only a representative configuration. For more detailed explanations, please refer to the IP Office SIP trunking guide.

| ID Officer                                                                                                    | Licence                                                                                 | 8-                                                                                    | SIB Truck Observate                                              |  |
|----------------------------------------------------------------------------------------------------|-----------------------------------------------------------------------------------------|---------------------------------------------------------------------------------------|------------------------------------------------------------------|--|
| IP Offices           IBOOTP (3)           Operator (3)           ra_213_new           System (1)           -f7 Line (10)           Control Unit (3)           Extension (17)           User (19)           HuntGroup (2)           Short Code (66)           Service (0)           RAS (1)           Incoming Call Route (2)           WanPort (0)           Time Profile (0)           Firewall Profile (1)           IP Route (2)           Account Code (0)           License (3)           Tunnel (0)           Lers (8)           Auto Attendant (0)           XES (1) | License Type<br>Avaya IP endpoints<br>IP500 Voice Networking Cham<br>SIP Trunk Channels | Licenses<br>License Key<br>License Type<br>License Status<br>Instances<br>Expiry Date | yyNShfbmXGPnswP75kjW4EKZnDdvUlX SIP Trunk Channels Valid 6 Never |  |

# 2.3.1 IP Office SIP Trunk Keycodes

# 2.3.2 IP Office SIP Line

| 🐮 Avaya IP Office R7 Manager ra                                                                                                    | a_213_new                                                                       | [7.0(11015)]                                                                                                    | Administrator (Admin | istrator)]                                                                                                    |                                                                       |                         |                                                                                                    |                |           |
|----------------------------------------------------------------------------------------------------|---------------------------------------------------------------------------------|----------------------------------------------------------------------------------------------------|----------------------|----------------------------------------------------------------------------------------------------|-----------------------------------------------------------------------|-------------------------|----------------------------------------------------------------------------------------------------|----------------|-----------|
| File Edit View Tools Help                                                                                                    | Line                                                                            | •                                                                                                    | 17                   | . 26-8                                                                                                    |                                                                       | ▲ ✓ □ ⇄ 🔞               | 1                                                                                                    |                |           |
| IP Offices                                                                                                    |                                                                                 | Line                                                                                                    |                      | E                                                                                                    | SIP                                                                   | Line - Line 17          | ,                                                                                                    | 📸 -   🗙        | ✔   <   > |
| <ul> <li>BOOTP (3)</li> <li>Operator (3)</li> <li>System (1)</li> <li>Control Unit (3)</li> <li>Extension (17)</li> <li>User (19)</li> <li>WhintGroup (2)</li> <li>Short Code (66)</li> <li>Service (0)</li> <li>RAS (1)</li> <li>Incoming Call Route (2)</li> <li>WanPort (0)</li> <li>Directory (0)</li> <li>Firewall Profile (1)</li> <li>Firewall Profile (1)</li> <li>Firewall Profile (1)</li> <li>Extense (3)</li> <li>Cucense (3)</li> <li>WanPort (0)</li> <li>User Rights (8)</li> <li>Auto Attendant (0)</li> <li>ARS (1)</li> <li>E911 System (1)</li> </ul> | Line Number<br>ff1<br>ff2<br>ff3<br>ff4<br>ff5<br>ff6<br>ff7<br>ff8<br>17<br>18 | Line Type<br>Analogue Trunk<br>Analogue Trunk<br>Analogue Trunk<br>Analogue Trunk<br>Analogue Trunk<br>Analogue Trunk<br>Analogue Trunk<br>SIP Line<br>H323 Line | Line SubType         | SIP Line Transport SI<br>Line Number<br>ITSP Domain Name<br>Prefix<br>National Prefix<br>Country Code<br>International Prefix<br>Send Caller ID<br>Association Method<br>Incoming<br>Outgoing | P URI VOIP 1<br>17 C<br>bcmlab.com<br>0<br>0<br>None<br>Source IP add | T38 Fax SIP Credentials | In Service<br>Use Tel URI<br>Check OOS<br>Call Routing Method<br>Originator number fo<br>forwarded and twinn | r<br>ing calls | est URI   |
|                                                                                                    | <                                                                               | -101                                                                                                    | >                    |                                                                                                    |                                                                       |                         |                                                                                                    |                |           |
| Pereived BOOTP request for 0026bb8dbb                                                                                                    | 6E 0 0 0 0 68                                                                   | unable to process                                                                                                    |                      |                                                                                                    | Error Lis                                                             | st                      |                                                                                                    |                | < >       |

Some switches require a domain name match. BCM does not require it, but troubleshooting networks may be easier if this information is included.

| ra_213_new                                                                                                    | Line                                                                            | -                                                                                                    | 17           | - 2 - 1 -                                                                                                    | ] 🖬 🖌 🗸 🖉 🌆                                                                        | 1                            |         |                            |
|----------------------------------------------------------------------------------------------------|---------------------------------------------------------------------------------|----------------------------------------------------------------------------------------------------|--------------|----------------------------------------------------------------------------------------------------|------------------------------------------------------------------------------------|------------------------------|---------|----------------------------|
| IP Offices                                                                                                    |                                                                                 | Line                                                                                                    |              | E                                                                                                    | SIP Line - Line 17                                                                 |                              | 🗗 -   🗙 | <ul><li>✓   &lt;</li></ul> |
| BOOTP (3)         Operator (3)         ra_213_new         System (1)         -?? Line (10)         Control Unit (3)         ->> Extension (17)         User (19)         HuntGroup (2)         +>> HontGroup (2)         +>>> Short Code (66)         ->>>>>>>>>>>>>>>>>>>>>>>>>>>>>>>>>>> | Line Number<br>771<br>772<br>773<br>774<br>775<br>776<br>777<br>778<br>17<br>18 | Line Type<br>Analogue Trunk<br>Analogue Trunk<br>Analogue Trunk<br>Analogue Trunk<br>Analogue Trunk<br>Analogue Trunk<br>SIP Line<br>H323 Line | Line SubType | SIP Line Transport SIP URI Vo<br>ITSP Proxy Address 47.135.<br>Network Configuration<br>Layer 4 Protocol<br>Use Network Topology Info<br>Explicit DNS Server(s)<br>Calls Route via Registrar<br>Separate Registrar | IP T38 Fax SIP Credentials .151.56 UDP V None  0 0 0 0 0 0 0 0 0 0 0 0 0 0 0 0 0 0 | Send Port 5<br>Listen Port 5 | 060     |                            |
|                                                                                                    | <                                                                               |                                                                                                    | >            |                                                                                                    |                                                                                    | QK                           | Cancel  | Help                       |

## 2.3.3 IP Office SIP Line Transport

The ITSP Proxy Address would be, in this case, the IP address of the BCM that this route serves.

The BCM does not serve as a registrar, so there will be no registration credentials configured in the IP Office, and the Calls Route Via Registrar checkbox is irrelevant.

The Use Network Topology Info may cause problems if set to LAN1.

| e Edit View Tools Help                                                                                                    | Line                                                                     |                                                                                                    | 17           | . 26-                                                                                                    |                                                                                                    | √ ⊴ ≉ ′∎                                                                                                    |                                                                                                    |                 |                                       |
|----------------------------------------------------------------------------------------------------|--------------------------------------------------------------------------|----------------------------------------------------------------------------------------------------|--------------|----------------------------------------------------------------------------------------------------|----------------------------------------------------------------------------------------------------|----------------------------------------------------------------------------------------------------|----------------------------------------------------------------------------------------------------|-----------------|---------------------------------------|
| IP Offices                                                                                                    |                                                                          | Line                                                                                                    |              | E                                                                                                    | SIP Line                                                                                                    | - Line 17                                                                                                    |                                                                                                    | 🖻 -   🗙         | 🗸   <                                 |
| BOOTP (3)           Operator (3)           ra_213_new           System (1)           Time (10)           Control Unit (3)           Extension (17)           User (19)           HuntGroup (2)           Short Code (66)           Service (0)           RAS (1)           Time Profile (0)           Directory (0)           Time Profile (0)           Firewall Profile (1)           Firewall Profile (1)           Firewall Profile (3)           User Rights (8)           Account Code (0)           User Rights (8)           Auto Attendant (0)           ARS (1)           E911 System (1) | Line Number<br>771<br>772<br>773<br>774<br>774<br>776<br>778<br>17<br>18 | Line Type<br>Analogue Trunk<br>Analogue Trunk<br>Analogue Trunk<br>Analogue Trunk<br>Analogue Trunk<br>Analogue Trunk<br>Analogue Trunk<br>Analogue Trunk<br>SIP Line<br>H323 Line | Line SubType | SIP Line Transport SIP UP<br>Channel Groups<br>1 17 17<br>Edit Channel<br>Via<br>Local URI<br>Contact<br>Display Name<br>PAI<br>Registration<br>Incoming Group<br>Outgoing Group<br>Max Calls per Channel | I VoIP T38 Fax SI<br>Via Local URI<br><<br>Via Local URI<br><<br>Use Internal Data<br>Use Internal Data<br>Use Internal Data<br>Use Internal Data<br>0: <none><br/>17<br/>17<br/>10 \$</none> | Contact Display Name Contact Contact | PAI Credential<br>0: <non< td=""><td>Max Calls<br/>10</td><td>Add<br/>Remove<br/>FAIL<br/>OK<br/>Cancel</td></non<> | Max Calls<br>10 | Add<br>Remove<br>FAIL<br>OK<br>Cancel |
|                                                                                                    | <                                                                        | 1111                                                                                                    | >            |                                                                                                    |                                                                                                    |                                                                                                    | QK                                                                                                    | Cancel          | Help                                  |

## 2.3.4 IP Office SIP Line SIP URI

The Incoming and Outgoing Groups are referenced in the Incoming Call Route section, and the Short Code for dialing.

|                                                                                                    | a Dee                                                                                                    | - 17                                                                                                    |                       | 1                                                                                                    |
|----------------------------------------------------------------------------------------------------|----------------------------------------------------------------------------------------------------|----------------------------------------------------------------------------------------------------|-----------------------|----------------------------------------------------------------------------------------------------|
| IP Offices                                                                                                    | Line                                                                                                    |                                                                                                    | SIP Line - Line 17    | )                                                                                                    |
| BOOTP (3)     Operator (3)     Ta_213_new     System (1)     F1 Line (10)     Control Unit (3)     Extension (17)     User (19)     HuntGroup (2)     Xhort Code (66)     Service (0)     RAS (1)     Directory (0)     Directory (0)     Directory (0)     Time Profile (1)     IP Route (2)     Account Code (0)     License (3)     Tunnel (0)     User Rights (8)     Auto Attendant (0)     ARS (1)     XAS (1)     XAS (1)     Xes (1)     Xes (1) | Line Number     Line Type       fil     Analogue Tru       fil     Analogue Tru       fil     Analogue Tru       fil     Analogue Tru       fil     Analogue Tru       fil     Analogue Tru       fil     Analogue Tru       fil     Analogue Tru       fil     Analogue Tru       fil     Analogue Tru       fil     Analogue Tru       fil     Analogue Tru       fil     SIP Line       fil     H323 Line | nk<br>nk<br>nk<br>nk<br>nk<br>nk<br>nk<br>nk<br>Compression Mode Advanced<br>Fax Transport Support<br>nk<br>Call Initiation Timeout (s)<br>DTMF Support | 8 Fax SIP Credentials | <ul> <li>VoIP Silence Suppression</li> <li>Re-invite Supported</li> <li>Use Offerer's Preferred Codec</li> <li>Codec Lockdown</li> </ul> |
|                                                                                                    | 1                                                                                                    |                                                                                                    |                       | OK Cancel Help                                                                                                    |

## 2.3.5 IP Office SIP Line VoIP

Coordinate the VoIP Silence Suppression setting with the BCM's Voice Activity Detection setting. Both endpoints must have this enabled for it to be used by whichever codecs support it, e.g. G.723 and G.729.

The codec preference order for IP Office is under the Compression Mode Advanced button.

Re-Invite Supported, as BCM will re-invite to put calls on hold, and transfer.

Use Offerer's Preferred Codec should be checked so as to more closely follow the RFC3264 OFFER/ANSWER specification.

Codec Lockdown is not a requirement for BCM as it always chooses a single codec from the offered list, but this setting does no harm.

# 2.3.6 IP Office LAN1 VoIP

| 🐮 Avaya IP Office R7 Manag                                                                                                    | er ra_213_new [7.0(11       | 015)] [Administrator(Administrator)]                                                                                                    |                       |
|----------------------------------------------------------------------------------------------------|-----------------------------|----------------------------------------------------------------------------------------------------|-----------------------|
| File Edit View Tools H                                                                                                    | elp                         |                                                                                                    |                       |
| : ra_213_new                                                                                                    | System                      | ra_213_new Image: Image: I |                       |
| IP Offices                                                                                                    | System                      | a_213_new                                                                                                    | ×   ×   <   >         |
| <ul> <li>BOOTP (3)</li> <li>Operator (3)</li> <li>⊂ Operator (3)</li> <li>⊂ System (1)</li> <li>← { Line (10)</li> <li>⊂ Control Unit (3)</li> <li>← Extension (17)</li> <li>↓ User (19)</li> <li>← HuntGroup (2)</li> <li>← Short Code (66)</li> <li>← Service (0)</li> <li>← RAS (1)</li> <li>← Directory (0)</li> <li>← Time Profile (0)</li> <li>← Firewall Profile (1)</li> <li>← Firewall Profile (1)</li> <li>← License (3)</li> <li>← Tunnel (0)</li> <li>← User Rights (8)</li> <li>← Auto Attendant (0)</li> <li>← ARS (1)</li> <li>← E911 System (1)</li> </ul> | Name<br>≪ra_213_new         | System       LAN1       LAN2       DNS       Voicemail       Telephony       Directory Services       System Events       SMTP         LAN Settings       VOIP       Network Topology       SIP Registrar         Image: H323 Gatekeeper Enable       SIP Trunks Enable       SIP Registrar Enable         Image: SIP Registrar Enable       SIP Registrar Enable         Image: H323 Auto-create Extn       Port Range (Minimum)       49152         Image: H323 Auto-create User       Port Range (Maximum)       53246         Image: Enable RTCP Monitoring       On Port 5005       Port Range (Maximum)       53246         Image: Enable RTCP Monitoring       DSCP(Hex)       FC       DSCP Mask (Hex)       88       SIG DSCP (Hex)         Image: B8       DSCP(Hex)       FC       DSCP Mask (Hex)       88       SIG DSCP (Hex)         Image: Differ V Settings       B8       DSCP (G3       DSCP Mask       34       SIG DSCP         DHCP Settings       Primary Site Specific Option Number (SSON)       176       Trimary Site Specific Option Number (SSON)       176                                                                                                    | SMDR Twinning VCM CCR |
| <                                                                                                    |                             | Error List                                                                                                    | < >                   |
| Received BOOTP request for 70f395                                                                                                    | abda8d, 192.168.1.113:68, u | nable to process                                                                                                    |                       |

Ensure that SIP Trunks are enabled.

### 2.3.7 IP Office Short Code

| 🜃 Avaya IP Office R7 Manag                                                                                                    | er ra_213_new [7.0(11015                                                                                                    | )] [Administrator(Ad                                                                               | lministrator)]            |                        |
|----------------------------------------------------------------------------------------------------|----------------------------------------------------------------------------------------------------|----------------------------------------------------------------------------------------------------|---------------------------|------------------------|
| <u>File E</u> dit <u>V</u> iew <u>T</u> ools <u>H</u> i                                                                                                    | elp                                                                                                    |                                                                                                    |                           |                        |
| ra_213_new                                                                                                    | Short Code                                                                                                    | • 33N)                                                                                             | 🛓 🖄 🖙 🖬 🖪 🔛 🖬 🗸 🛹 🏹       |                        |
| IP Offices                                                                                                    | Short Code                                                                                                    |                                                                                                    | 33N;: Dial                | <b>☆</b> •   ×   <   > |
| <ul> <li>★ BOOTP (3)</li> <li>✓ Operator (3)</li> <li>✓ Operator (3)</li> <li>✓ System (1)</li> <li>← 7 (Line (10)</li> <li>✓ Control Unit (3)</li> <li>✓ Extension (17)</li> <li>✓ User (19)</li> <li>✓ HuntGroup (2)</li> <li>✓ Short Code (66)</li> <li>✓ Service (0)</li> <li>✓ RAS (1)</li> <li>← Time Profile (0)</li> <li>← Time Profile (0)</li> <li>← Time Profile (0)</li> <li>← Time Profile (1)</li> <li>✓ IP Route (2)</li> <li>✓ Account Code (0)</li> <li>✓ License (3)</li> <li>✓ Tunnel (0)</li> <li>✓ User Rights (8)</li> <li>✓ Auto Attendant (0)</li> <li>✓ ARS (1)</li> <li>✓ Fill System (1)</li> </ul> | Code         Telephone Num           9x*47         9x*47           9x*48         9x*50           9x*51         9x*52           9x*53*N#         N           9x*77*N#         N           9x*77*N#         N           9x*71*N#         N           9x*71*N#         N           9x*71*N#         N           9x*71*N#         N           9x*71*N#         N           9x*86         "2,1,1600"           9x*87         "1,5,12345678"           9x*88         "1,11,Get Lost!!           9x*90.0°         "MAINTENANCE           9x*90.0°         "MAINTENANCE           9x*90.0°         "MAINTENANCE           9x*90.0°         "MAINTENANCE           9x*90.0°         "MAINTENANCE           9x*90.0°         "MAINTENANCE           9x*90.0°         "MAINTENANCE           9x*90.0°         "MAINTENANCE           9x*90.0°         "MAINTENANCE           9x*90.0°         "MAINTENANCE           9x*90.0°         "IO151/ERR - "           9x*30.0°         30N           9x4AM         AnMaintas 20.11 | Short Code<br>Code<br>Feature<br>Telephone Number<br>Line Group Id<br>Locale<br>Force Account Code | 33N;<br>Dial<br>33N<br>17 | QK Cancel Help         |
| < >                                                                                                    |                                                                                                    |                                                                                                    | Error List                | < >                    |
| Ready                                                                                                    |                                                                                                    |                                                                                                    |                           | ),;;                   |

The short code with the dial action matches any dial string that begins with '33', waits for the rest of the dial string 'N' until the inter-digit timeout ';', the sends the '33' plus the rest of the dialed number 'N' to Line Group Id '17' which was the Outgoing Group Id specified on the SIP Line // SIP URI tab.

| 🚹 Avaya IP Office R7 Manag                                                                                                    | er ra_213_new [7.0(11015)] [Administra    | tor(Administrator)]                                                                                                    |                                                               |     |                           |
|----------------------------------------------------------------------------------------------------|-------------------------------------------|----------------------------------------------------------------------------------------------------|---------------------------------------------------------------|-----|---------------------------|
| File Edit View Tools H<br>ra_213_new                                                                                                    | elp<br>Incoming Call Route 17             | . 26                                                                                                    | - 🖬 💽 🔜 🗸 🖂                                                   | ≉ 1 |                           |
| IP Offices                                                                                                    | Incoming Call Route                       |                                                                                                    | 17                                                            |     | <b>☆ -   ×   &lt;  </b> > |
| <ul> <li>BOOTP (3)</li> <li>Operator (3)</li> <li>ra_213_new</li> <li>System (1)</li> <li>Control Unit (3)</li> <li>Extension (17)</li> <li>User (19)</li> <li>HuntGroup (2)</li> <li>Short Code (65)</li> <li>Service (0)</li> <li>RA5 (1)</li> <li>Directory (0)</li> <li>Time Profile (0)</li> <li>Firewall Profile (1)</li> <li>IP Route (2)</li> <li>Account Code (0)</li> <li>License (3)</li> <li>Tunnel (0)</li> <li>User Rights (8)</li> <li>Auto Attendant (0)</li> <li>AR5 (1)</li> <li>E911 System (1)</li> </ul> | Line Group Id Incoming Number Destination | Standard Voice Recordin<br>Bearer Capability<br>Line Group Id<br>Incoming Number<br>Incoming Sub Address<br>Incoming CLI<br>Locale<br>Priority<br>Tag<br>Hold Music Source | g Destinations Any Voice 17 17 1 1 1 1 1 1 1 1 5 ystem Source |     | Çancel Help               |
| < >                                                                                                    |                                           |                                                                                                    | Error List                                                    |     | < >                       |

#### 2.3.8 IP Office Incoming Call Route

Any number coming in from Group Id 17 (the Incoming Group Id from the SIP Line // SIP URI tab) will get routed to itself '.'

This destination is configured on the Destinations tab.

| 🖬 Avaya IP Office R7 Manage                                                                                                    | er ra_213_new [7.0(110    | 015)] [Administra | ator (Adn | ninistrator)]             |                        |                    |       |
|----------------------------------------------------------------------------------------------------|---------------------------|-------------------|-----------|---------------------------|------------------------|--------------------|-------|
| File Edit View Tools He                                                                                                    | elp Tincoming Call Route  | <b>•</b> 17       |           | • 2 8 - 9 1               | • 🖳 🔝 🗸 🗸 🌾            | 3                  |       |
| IP Offices                                                                                                    | Incoming Ca               | ll Route          | E         |                           | 17                     |                    | ×     |
| <ul> <li>BOOTP (3)</li> <li>Operator (3)</li> <li>Ta_213_new</li> <li>System (1)</li> <li>T{ Line (10)</li> <li>Control Unit (3)</li> <li>Extension (17)</li> <li>User (19)</li> <li>HuntGroup (2)</li> <li>Short Code (65)</li> <li>Service (0)</li> <li>RAS (1)</li> <li>Time Profile (0)</li> <li>Firewall Profile (1)</li> <li>IP Route (2)</li> <li>Account Code (0)</li> <li>License (3)</li> <li>Tunnel (0)</li> <li>User Rights (8)</li> <li>Auto Attendant (0)</li> <li>K E911 System (1)</li> </ul> | Line Group Id Incoming Nu | umber Destination | Stan      | dard Voice Recording Dest | nations<br>Destination | Pallback Extension | Help  |
|                                                                                                    |                           |                   |           | Ē                         | rror List              |                    | <   3 |

## 2.3.9 IP Office Incoming Call Route Destination

The addition of the "." will look for an incoming digit match, User or Hunt Group. The drop down list can be used to associate an incoming call route to a specific user. The "." must be manually input, it is not part of the drop down list.

The Line Group ID relates to the 'Incoming Group' on the SIP Line SIP URI tab.

| ra_213_new                                                                                                    | <ul> <li>System</li> </ul> | 🔹 ra_213_new                                                                                                    | 🖪 🖬 🗸 🧹 🖉                                       |                   |
|----------------------------------------------------------------------------------------------------|----------------------------|----------------------------------------------------------------------------------------------------|-------------------------------------------------|-------------------|
| IP Offices                                                                                                    | System                     | E ra_2                                                                                                    | 13_new                                          | lik -   ×   ✔   < |
| BOOTP (3)           Operator (3)           ra_213_new           System (1)           -f1 Line (10)           Control Unit (3)           Extension (17)           User (19)           HuntGroup (2)           M Short Code (65)           Service (0)           RAS (1)           Time Profile (0)           Directory (0)           Firewall Profile (1)           IP Route (2)           Account Code (0)           Licerse (3)           User Rights (8)           Aux Attendant (0)           XAS (1) | Name                       | System LAN1       LAN2       DNS       Voicemail       Telephony       Dire         Telephony       Tones & Music       Call Log       Analogue Extensions         Default Outside Call Sequence       Ring Type 1         Default Ring Back Sequence       Ring Type 2         Restrict Analogue Extension Ringer Voltage       Image: Sequence         Dial Delay Time (secs)       4         Default No Answer Time (secs)       15         Hold Timeout (secs)       120         Park Timeout (secs)       5         Call Priority Promotion Time (secs)       Disabled         Default Currency       USD         Automatic Codec Preference       G.729(a) 8K CS-ACELP | ctory Services System Events SMTP SMDR Twinning | VCM CCR           |
|                                                                                                    | <                          |                                                                                                    | QK                                              | Cancel Hel        |

# 2.3.10 IP Office System Telephony

Choose the appropriate Companding Law depending on region, and the preferred Automatic Codec Preference.

# 2.4 Provisioning SIP trunks on BCM

|  | 2.4.1 | BCM | SIP | Trunk | Keycodes |
|--|-------|-----|-----|-------|----------|
|--|-------|-----|-----|-------|----------|

| File Edit View Network   | Session Tools Help<br>y 💼 Paste 💳 Web Page 🖣                                                                                                    | 🖊 Validate Device 🧏 Discor                                                                                                    | nnect 🛛 🔗 Refre                                                                                                    | sh 🍘 Auto-refresh             |                                                       |                                             |
|--------------------------|----------------------------------------------------------------------------------------------------|----------------------------------------------------------------------------------------------------|----------------------------------------------------------------------------------------------------|-------------------------------|-------------------------------------------------------|---------------------------------------------|
| Element Navigation Panel | Task Navigation Panel Configuration Administration Welcome Group Josephine Josephine J | Keycodes<br>System ID:<br>Key Type:<br>Region:<br>Manufacturing SW version:<br>Feature licenses                                                                                                    | 001598FE5792<br>3<br>Global<br>50.06                                                                                                    | Sequence<br>Date St<br>SW Ver | e #: 13<br>amp: 2010-06-11<br>sion: Avaya BCM50 Relea | ise 6                                       |
|                          | Administrator Access<br>Resources<br>Application Resource<br>Port Ranges<br>Telephony Resource<br>Dial Up Interfaces<br>Telephony<br>Data Services<br>Applications                                                                                                    | Status         Name           ACTIVE         VM seat           ACTIVE         Fax Mess           ACTIVE         MODN           ACTIVE         VOIP GW           ACTIVE         IP Client           ACTIVE         NCM BCh           ACTIVE         NCM BCh           ACTIVE         Int Analo           ACTIVE         Int Analo           ACTIVE         Int Analo           ACTIVE         Int Digita           Load Keycode File         Load Keycode File | Data           4           saging           1           Trunks           seat           4           186           150a           g Tr           g Sets           4           I Sets | Expiry Date                   |                                                       |                                             |
| Done,                    |                                                                                                    |                                                                                                    |                                                                                                    |                               | C:                                                    | 0 🔜 M:2 🔜 m:11 🔄 W:6 💟 Include ACKed alarms |

Keycodes are required in order to activate IP trunks on BCM. The 'VoIP GW Trunks' license enables H.323 and SIP trunks. There is, alternatively, a separate keycode to enable only SIP trunks.

#### 2.4.2 BCM Business Name

| File Edit View Network Session Tools Help   |                                                                                               |
|---------------------------------------------|-----------------------------------------------------------------------------------------------|
| 🐗 Exit 🛛 💥 Cut 🌇 Copy 💼 Paste 🔭 Wi          | ) Page 🛹 Validate Device 🧏 Disconnect 🛛 🛃 Refresh 👹 Auto-refresh                              |
| Element Navigation Panel Task Navigation Pa | el 🛛                                                                                          |
| E 🔗 Network Elements Configuration Admir    | stration Feature Settings                                                                     |
| 47.135.151.55                               | Business Names                                                                                |
| 🔁 System                                    | 1: MyCompany 2: 3:                                                                            |
| Administrator Acce                          | s 4: 5:                                                                                       |
| Telephony                                   |                                                                                               |
| 🖨 🦳 Global Settings                         | Feature Settings                                                                              |
| Feature Se     Advanced B                   | 1995 Background music: On hold: Tones 🗸 Answer keys: Basic 🗸                                  |
| IP Terminal                                 | eatures Page tone: V Held line reminder: Off V Receiver volume: Use sys volume V              |
| • DMC Featu                                 | List Message reply enhancement: Delayed ring transfer: After 4 rings 🔍 Directed pickup: 🔽     |
| System Spe                                  | d Dial Force auto/spd dial over ic/conf: Park mode: Lowest V Set relocation:                  |
| ⊕ 🔂 Sets                                    | Maximum CLI per line: 30 Alarm set: 33000                                                     |
| 🗈 🦳 Lines                                   |                                                                                               |
| Coops                                       | Timers                                                                                        |
| 😥 🦳 Dialing Plan                            | Camp timeout (sec.): 45 V Transfer callback timeout: After 4 rings V Host delay (ms.): 1000 V |
| Ring Groups                                 | Park timeout (sec.): 45 🔍 Link time (ms.): 600 💌                                              |
|                                             | Page timeout (sec.): 180 👽                                                                    |
| Done,                                       | C:0 M:2 m:11 W:6 ☑ Include ACKed alarms                                                       |

Before BCM will send CLID, a business name must be configured for the system.

#### 2.4.3 BCM Trunk Routes

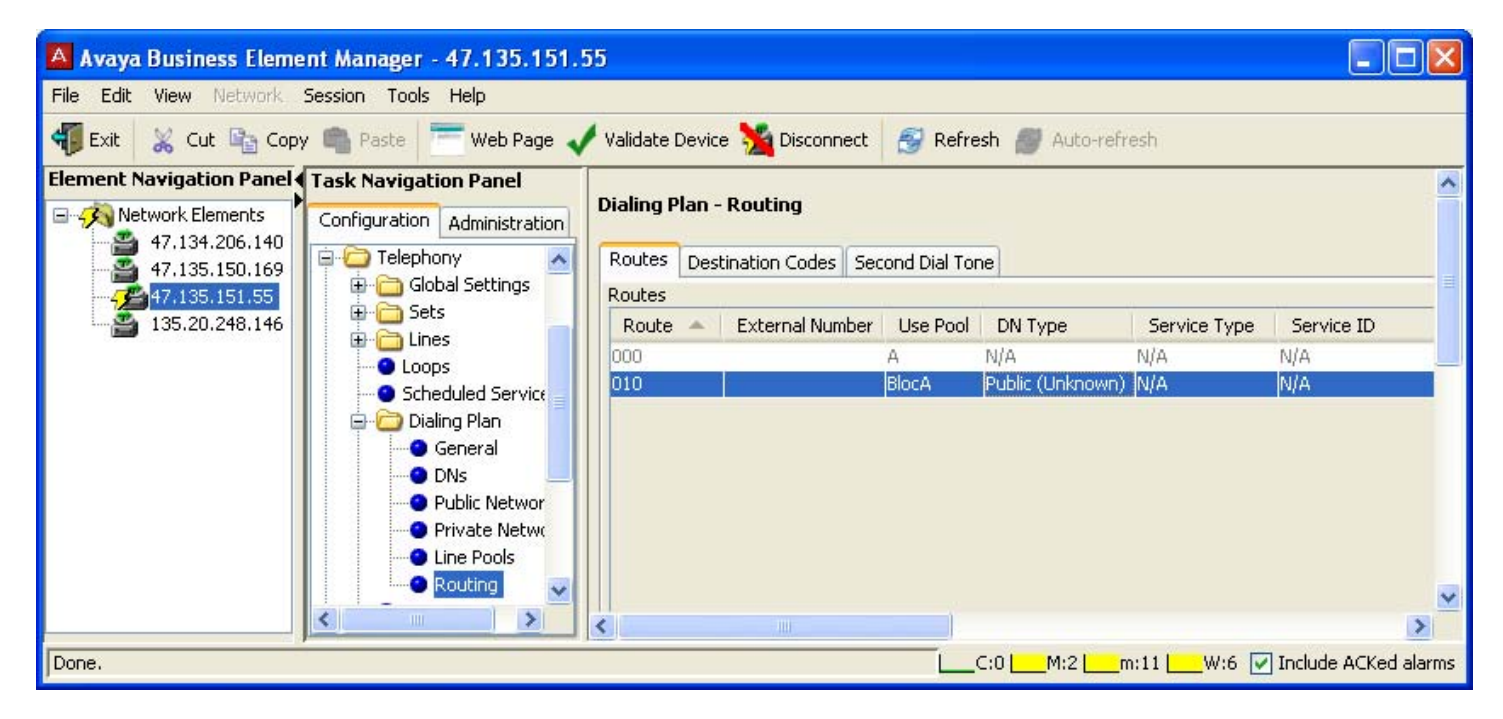

There IP Office does not make use of the Phone-context in SIP messages to determine NPI/TON, so the DN Type field will be set to Public(Unknown), and will be routed using a public SIP Trunk profile.

## 2.4.4 BCM Destination Codes

| 🔺 Avaya Business Eleme   | nt Manager - 47.135.151.!                                                                                                    | 5                                                                             |                                             |                 |                        |              |
|--------------------------|----------------------------------------------------------------------------------------------------|-------------------------------------------------------------------------------|---------------------------------------------|-----------------|------------------------|--------------|
| File Edit View Network : | Session Tools Help                                                                                                    |                                                                               |                                             |                 |                        |              |
| 📲 Exit 🛛 🗶 Cut 🐚 Copy    | 🖷 Paste 🔚 💳 Web Page 🧹                                                                                                    | 🖊 Validate Device 🧏 Disconn                                                   | ect 🛛 🎯 Refresh 🏼 Auto-re                   | fresh           |                        |              |
| Element Navigation Panel | Task Navigation Panel                                                                                                    |                                                                               |                                             |                 |                        | ~            |
| 🖃 🤣 Network Elements 🏾   | Configuration Administration                                                                                                    | Dialing Plan - Routing                                                        |                                             |                 |                        |              |
| 47.134.206.140           | Telephony                                                                                                    | Routes Destination Codes                                                      | Second Dial Tone                            |                 |                        |              |
| 47.135.151.55            | 🕀 🛅 Global Settings                                                                                                    | Destination Codes                                                             |                                             |                 |                        |              |
| - 🚔 135.20.248.146       | H Collines                                                                                                    | Destination Code 🔺                                                            | Normal Route                                | Absorbed Length | Wild Card: 0           | 1            |
|                          | Loops                                                                                                    | 26                                                                            | 010                                         | 0               |                        |              |
|                          | Scheduled Service     Dialing Plan     General     DNs     Public Networ     Private Networ     Dire Pools     Ring Groups     Call Security     Hospitality     Call Detail Record     Call Recording     Call Recording | Add Delete Alternate Routes for Destina Alternate Routes Schedule A F Evening | ation Code: 26<br>First Route Absort<br>All | red Length Seco | nd Route Absorb<br>All | ed Length    |
| Done.                    |                                                                                                    |                                                                               |                                             | C:0M            | :2m:11W:6 🕑 Include A  | ACKed alarms |

The leading digits are not stripped off the dialed string as they will be used by the IP Office to route the call to the destination Set or Hunt Group.

There will also be a corresponding entry for this ('26') in the SIP trunk routing table.

| TExit 🐰 Cut 🗞 Co         | py 뼼 Paste 🔚 Web Page 🗸                                                                                                    | Validate Device 🧏 Disconnect 🛛 🔗 Refresh 🏉 Auto-r                                                                                                    | efresh                                                                                                    |                            |
|--------------------------|----------------------------------------------------------------------------------------------------|----------------------------------------------------------------------------------------------------|----------------------------------------------------------------------------------------------------|----------------------------|
| Element Navigation Panel | Task Navigation Panel         Configuration       Administration         Welcome       System         Administrator Access       Global Settings         Global Settings       Sets         Configuration       Global Settings         Sets       Lines         Dialing Plan       General         Phylic Network       Public Network         Private Network       Line Pools         Ring Groups       Call Security         Hospitality       Hunt Groups         Call Detail Recording       Call Recording | Dialing Plan - Public Network         Public Network Settings         Public Received number length:         10         Public Auto DN:         Public Network DN Lengths         DN Prefix         DN Prefix         DN Prefix         DN Length         0         11         00         12         01         11         03         11         04         11         05         12         01         11         11         11         12         13         14         15         16         17         11         13         14         15         16         17         18         1911         31         11         31         16         17         18         191         191         191         191         191 | Public network dialing plan: Public (Unknown)  Public network code:  Carrier Codes  Code Prefix  ID Length 10 3 101 4  Add Delete |                            |
| Done,                    |                                                                                                    |                                                                                                    | C:0M:2m:11                                                                                                    | W:6 🖌 Include ACKed alarms |

# 2.4.5 BCM Public Networking

The received number length has been set to 10, assuming a full NPA/NXX/Extn North American dialing plan will be used.

On the outgoing side, the public network dialing plan type has been set to Public (Unknown) as private trunking is not supported.

| General Configuration Administration Welcome System Administrator Access Administrator Access | Element Navigation Panel                                                                                                    |                                                                                                    | ~ |
|----------------------------------------------------------------------------------------------------|----------------------------------------------------------------------------------------------------|----------------------------------------------------------------------------------------------------|---|
|                                                                                                    | <ul> <li>Network Elements</li> <li>17.135.151.55</li> <li>Configuration Administration</li> <li>Welcome</li> <li>System</li> <li>Administrator Access</li> <li>Resources</li> <li>Application Resource</li> <li>Media Gateways</li> <li>Port Ranges</li> <li>Telephony Resource</li> <li>SIP Trunking</li> <li>Haza Trunking</li> <li>Diat Up Interfaces</li> <li>Applications</li> </ul> | General         Call Routing Summary       IP Trunk Settings         Telephony Settings         Forward redirected OLI:       Send name display:         Remote capability MWI:       Ignore in-band DTMF in RTP: |   |

2.4.6 BCM SIP Trunks General Settings

Set the 'Forward redirected OLI' to Last or First Redirect depending on the expected treatment from voicemail.

The 'Remote capability MWI' indicates that Message Waiting indications will be sent across the SIP trunk if there is a message for a set on the remote switch, though centralized voicemail is not supported between IP Office and BCM.

### 2.4.7 BCM SIP Trunks Public Account Basic

| Add Account            |                            |
|------------------------|----------------------------|
| Name:                  | BCMtoIPO                   |
| Description:           | Public Trunk - No Template |
| Template:              | None                       |
| SIP domain:            | 135.20.245.56              |
| Registration required: |                            |
| SIP username:          |                            |
| Password:              |                            |
|                        | OK Cancel                  |

Create a public account for this network.

Enter the IP Address of the IP Office in the SIP Domain field.

| nt Navigation Panel | Task Navigation Panel                     | -                                          |                                                         |
|---------------------|-------------------------------------------|--------------------------------------------|---------------------------------------------------------|
| Network Elements    | Configuration Administration              | ublic Private Global Settings Media Parama | ters                                                    |
|                     | Welcome     System                        | Routing Table Settings Accounts ITSP Te    | nplates                                                 |
|                     | Administrator Access                      | Name 🔺                                     | Description                                             |
|                     |                                           | pub1                                       | publ                                                    |
|                     | Application Resource     Media Gateways   |                                            |                                                         |
|                     | Port Ranges                               | Add Delete                                 |                                                         |
|                     | Telephony Resource     Telephony Resource | Basic Advanced User Accounts               |                                                         |
|                     | General                                   |                                            | NAT Pinhole Maintenance                                 |
|                     | SIP Trunking                              |                                            |                                                         |
|                     | H323 Trunking     Dial Up Interfaces      |                                            | Signaling interval                                      |
|                     | 🗄 🧰 Telephony                             |                                            |                                                         |
|                     | Data Services                             |                                            |                                                         |
|                     | Applications                              | Support 100rel:                            | Session timer                                           |
|                     |                                           | Allow UPDATE: 🗹                            | Session refresh method: Disable ⊻                       |
|                     |                                           | Use Null IP to hold:                       |                                                         |
|                     |                                           | Use user=phone:                            |                                                         |
|                     |                                           | Force E164 International dialing:          |                                                         |
|                     |                                           | Enable SDP OPTIONS query:                  |                                                         |
|                     |                                           | Allow REFER:                               | Active call limit: 0                                    |
|                     |                                           | Support Replaces: 🗹                        |                                                         |
|                     |                                           | Enable Connected Identity: 📃               |                                                         |
|                     |                                           | Standard SIP Caps Exchange: 📃              |                                                         |
|                     |                                           |                                            | ITSP association method: From header domain match 🛛 🚽 🥃 |
|                     |                                           | 1                                          |                                                         |

#### 2.4.8 BCM SIP Trunks Public Account Advanced

The default settings on this page, assuming the Account was not created based on a template, should be correct for successful interoperability with IP Office.

### 2.4.9 BCM SIP Trunks Public Routing Table

| Add Route           |           |   |
|---------------------|-----------|---|
| Name:               | IPO_Route |   |
| Destination Digits: | 26        |   |
| ITSP Account:       | BCMtoIPO  | ~ |
| ОК                  | Cancel    |   |

Add a route matching the '26' dialed digits from the Telephony // Dialing Plan // Routes // Destination Digits tab, and specifying the account created above.

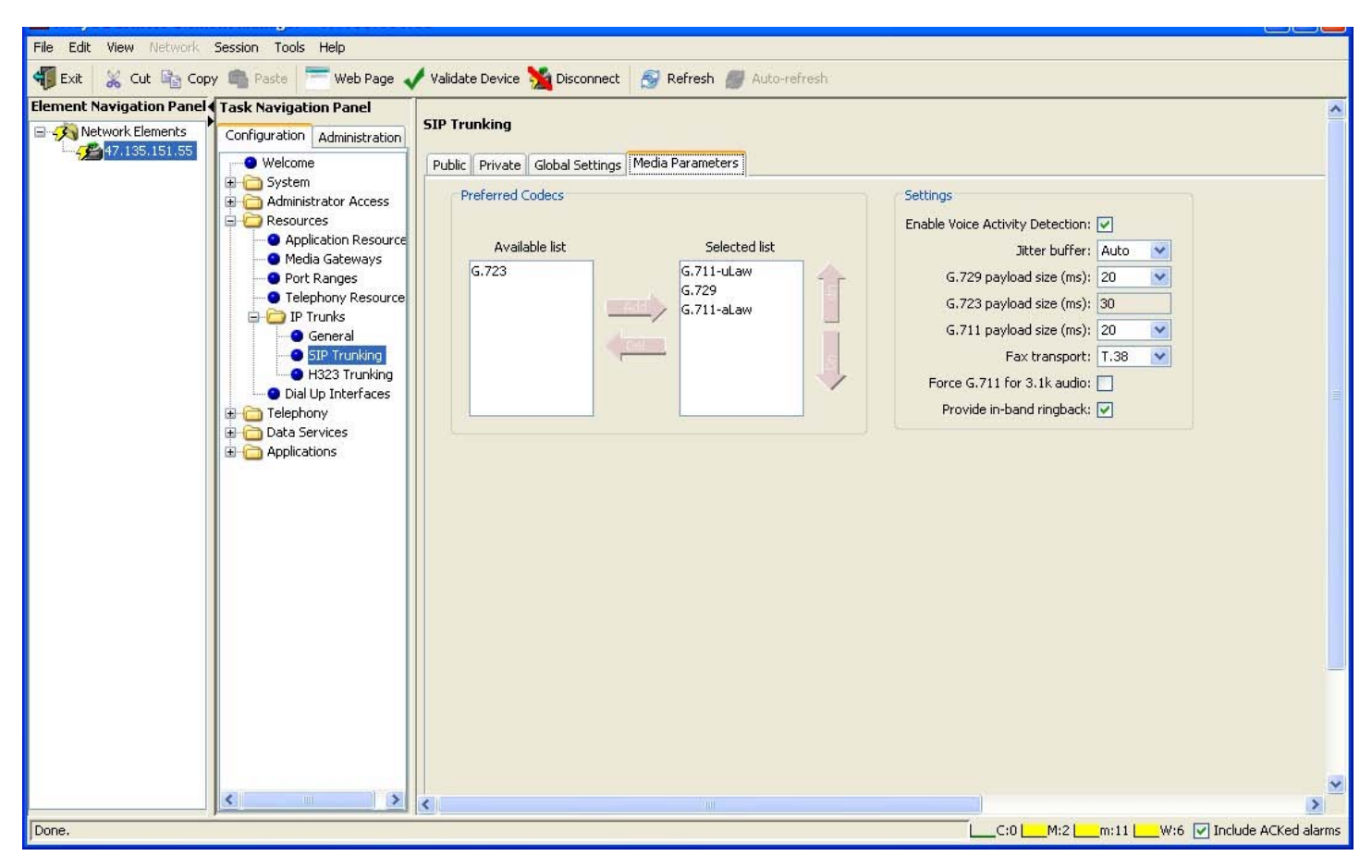

#### 2.4.10 BCM SIP Trunks Media Parameters

Choose the codecs and put them in the preferred order.

Select whether Voice Activity Detection (Silence Suppression) will be available for those codecs which support it.

Choose whether T.38 will be preferred for fax transport.

Choose whether in-band ringback should always be provided by the BCM on incoming SIP calls.

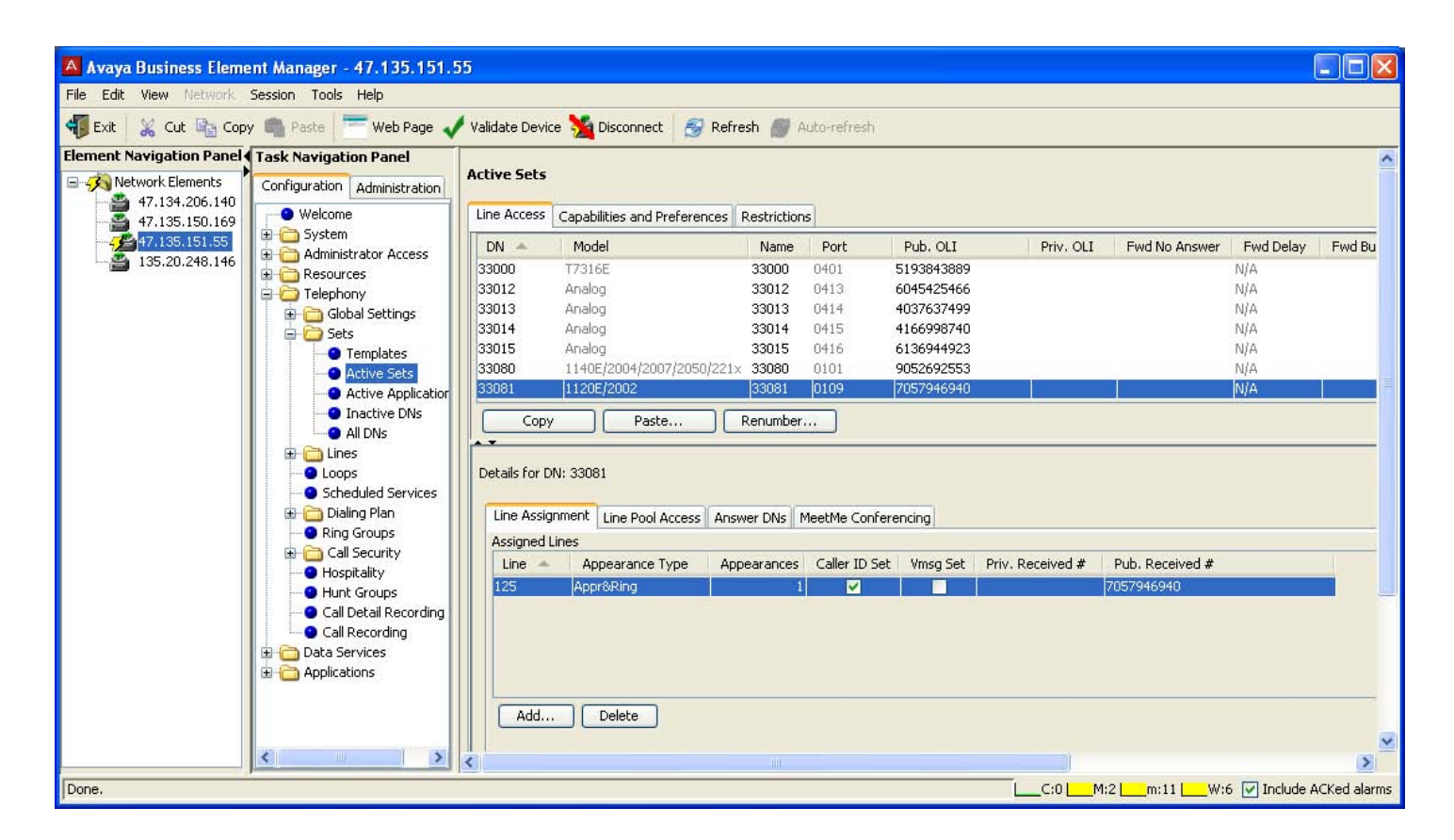

### 2.4.11 BCM Set Line Assignments

Calls into BCM are routed to Target lines. If the BCM had been set up with the DID configuration, it would have had a target line assigned to each set, and populated the sets' intercom numbers in the Received # fields. A BCM in 'PBX'' profile will have to have these assigned and configured manually.

Calls with public, or without numbering plan information will be matched to the digits in the Public Received #.

Configure the Public OLI for each set to be used as its CLID.

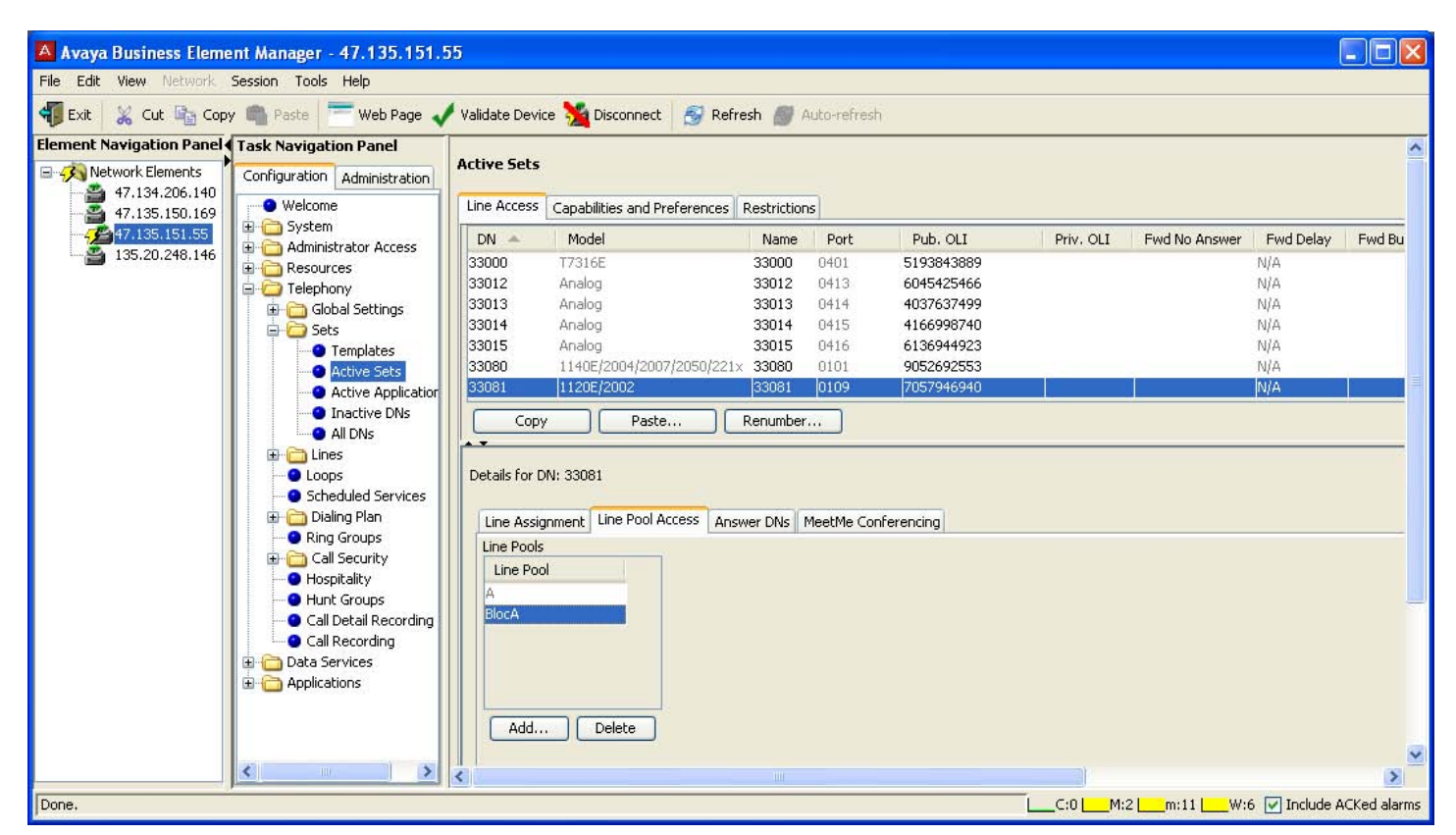

2.4.12 BCM Set Line Pool Access

By default, SIP lines/trunks are put into pool BlocA on BCM. Sets do not automatically have access to this pool, so it must be added on a set by set basis.

# 3.0 References

IP Office 7.0 Installation Manual, Document Number 15-601042 https://support.avaya.com/css/P8/documents/100119958

IP Office Release 7.0 Manager 9.0, Document Number 15-601011 https://support.avaya.com/css/P8/documents/100119917

IP Office Release 6.0 System Status Application, Issue 05a, February 12, 2010 Document Number 15-601758 http://support.avaya.com/css/P8/documents/100073300

IP Office System Monitor, Document Number 15-601019 http://support.avaya.com/css/P8/documents/100073350